[参加者向 5][スマホ]Zoomを使ったことがある方(招待メールからミーティング参加)

# 招待メールの URL より ZOOM ミーティングに 接続する場合

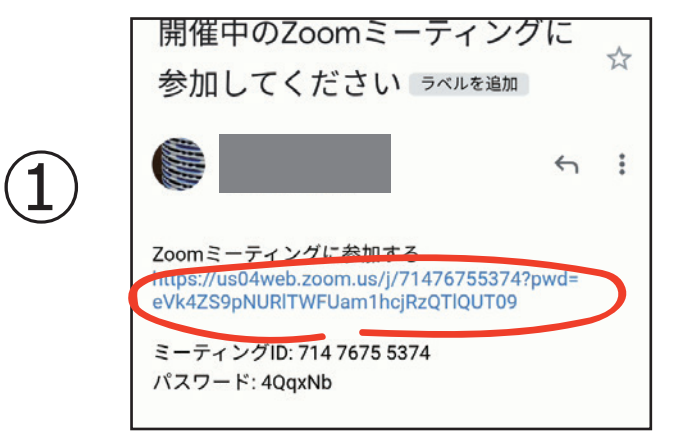

ZOOM ミーティング主催者から**メールで送 られてくる招待URLをタップする**と ZOOM ミーティングへの接続が始まります。

この場合、ミーティング ID とパスワードは使用し ません。

iPhone

android

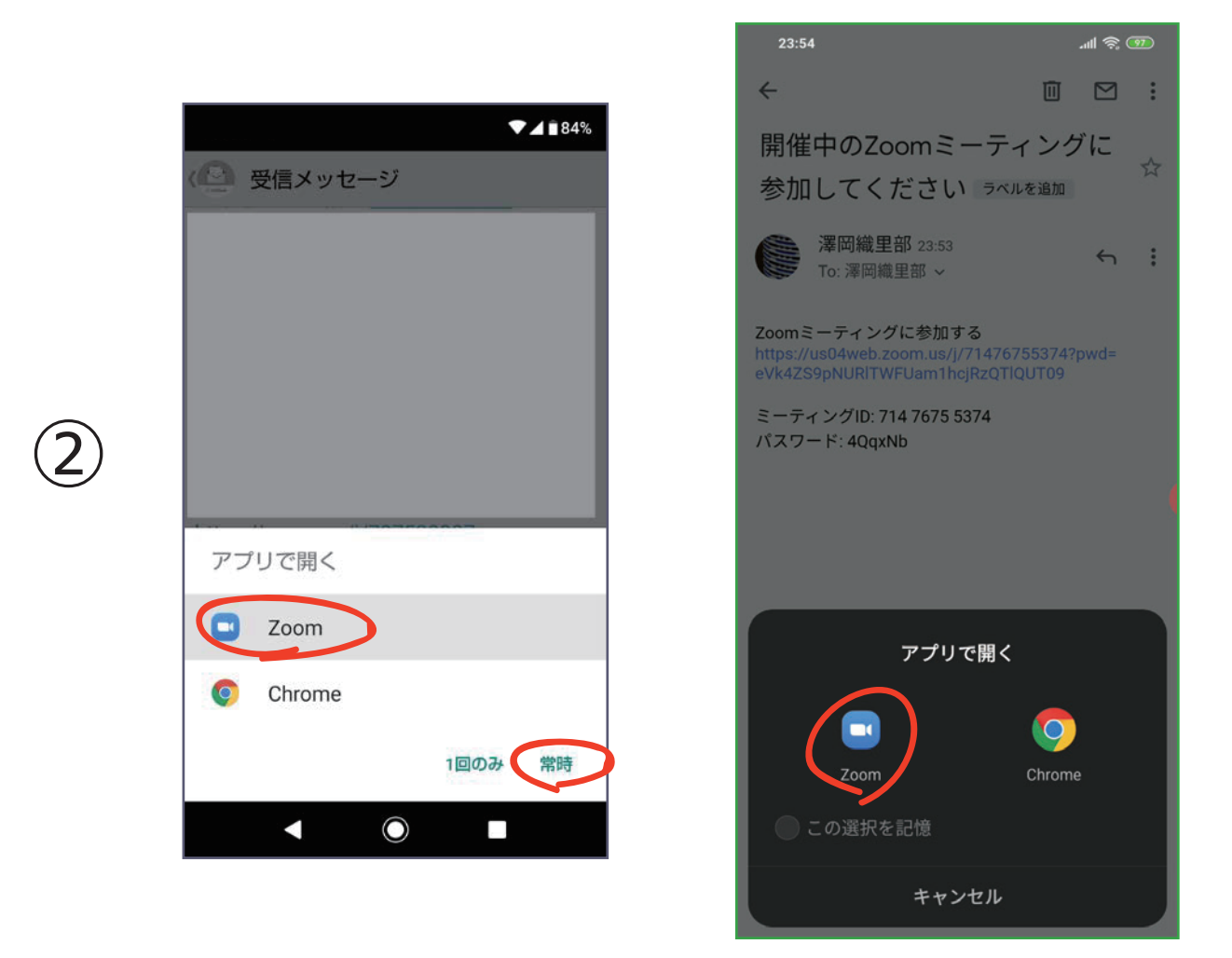

**初回**はこのような画面が表示されます。 アプリで開くの「**ZOOM**」を選びます。 表示されなければ次へ進みます。

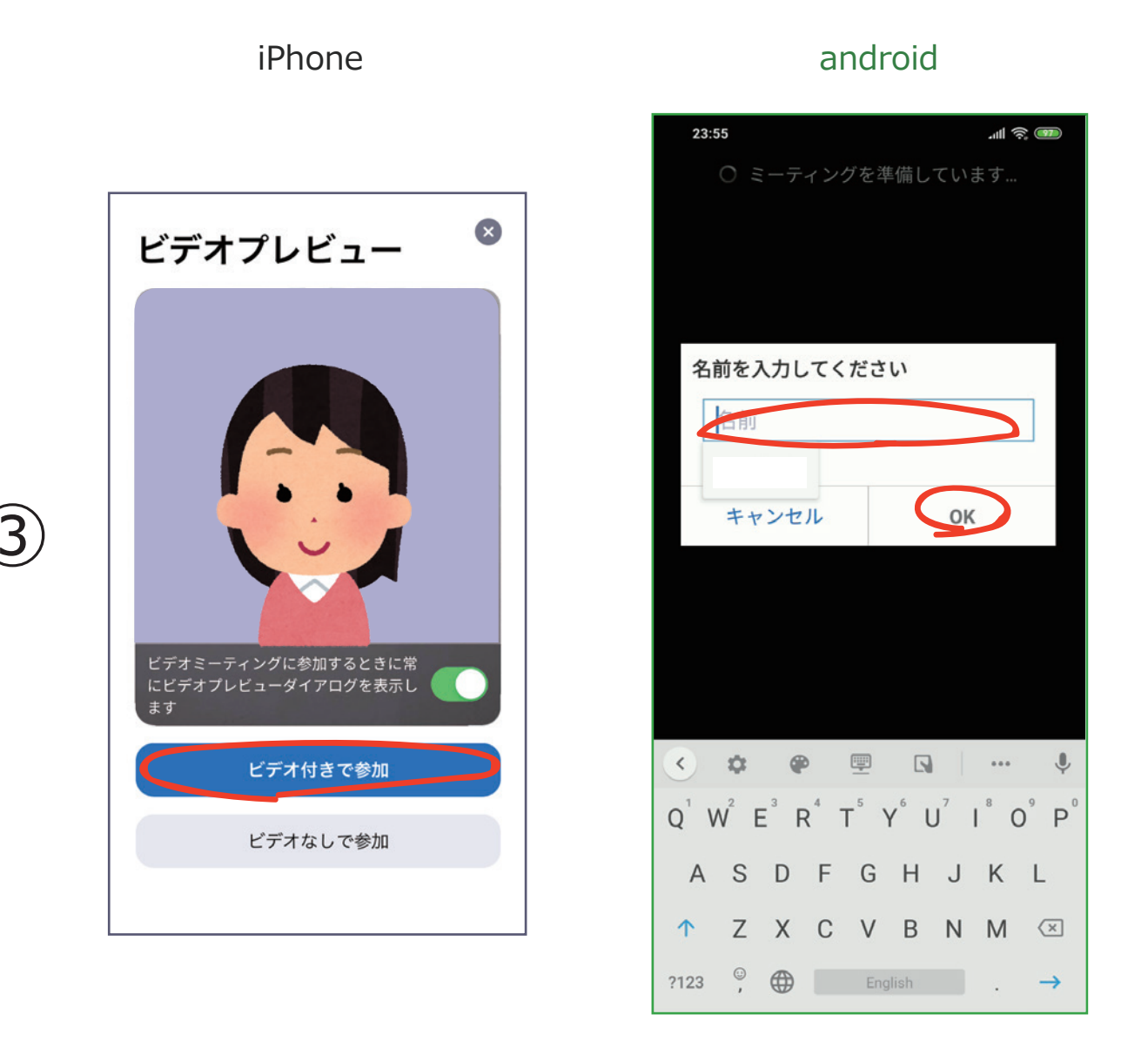

iPhone では「ビデオ付きで参加」をタップします。

android ではお名前を入力してください

#### MEMO

ZOOM ミーティングが開始するとカメラにお部屋の周囲のものが映り ます。ZOOM を使い始める前に、壁やパソコンにパスワードや個人情 報などのメモが張っていないか、今一度確認しましょう。

### android

#### iPhone

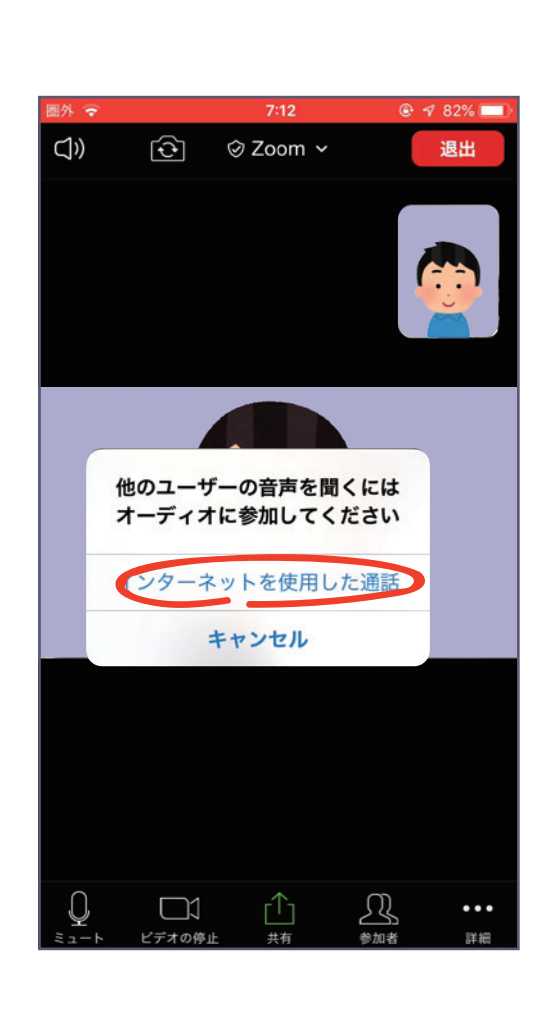

6

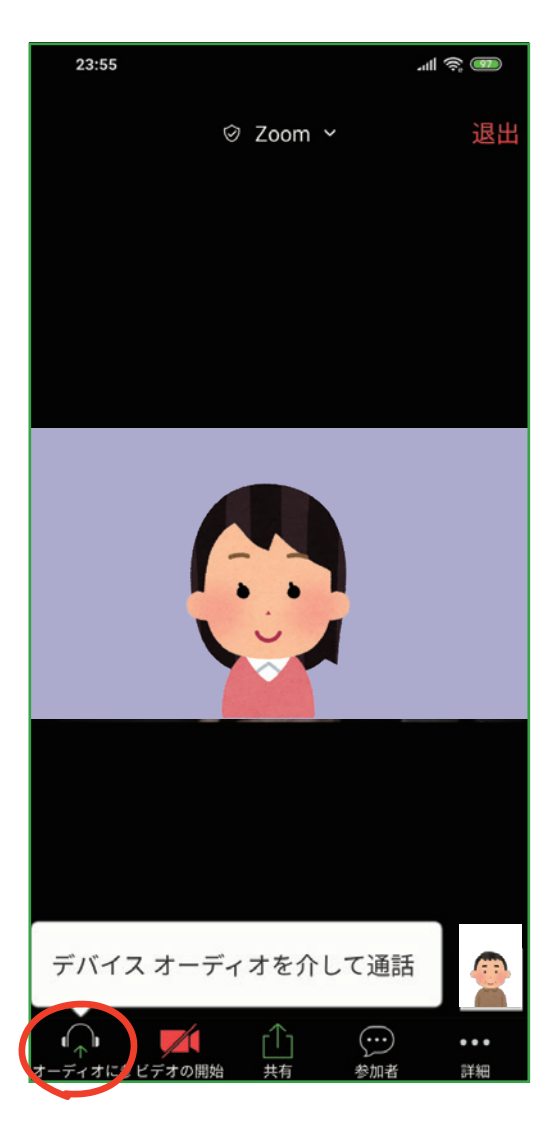

iPhone では「インターネットを使用した通話」をタップします。 タップしないと音声が聞こえない場合があります。

android では「デバイスオーディオを介して通話」メッセージ画面が出 ることがあります。この場合、「デバイスオーディオを介して通話」をタッ プしてください。タップしないと音声が聞こえない場合があります。

# iPhone

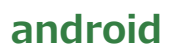

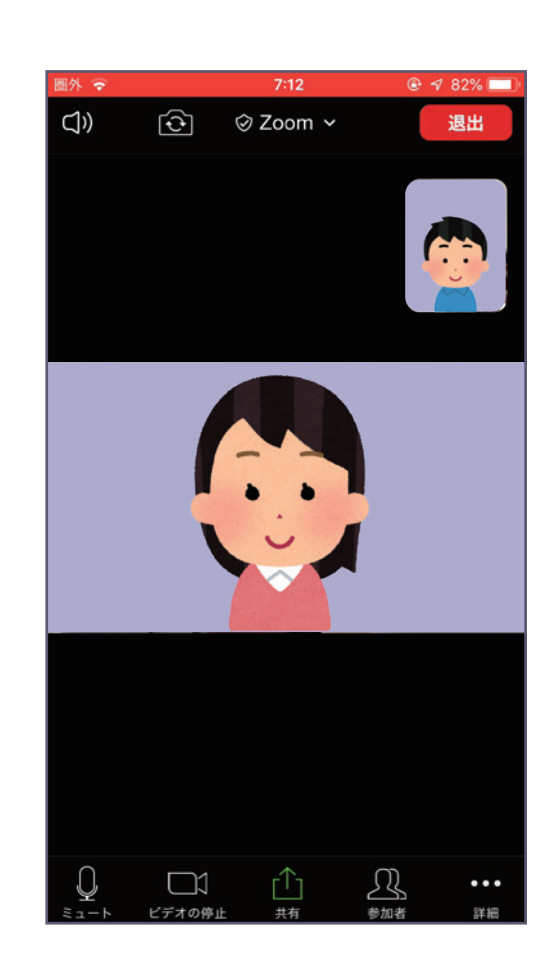

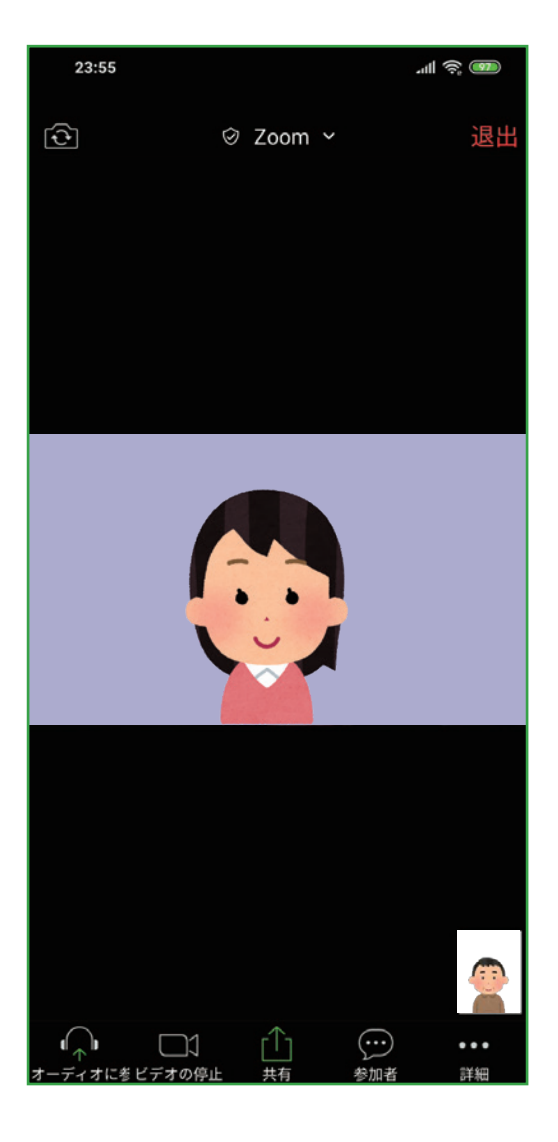

## これで ZOOM の会議に参加できます。

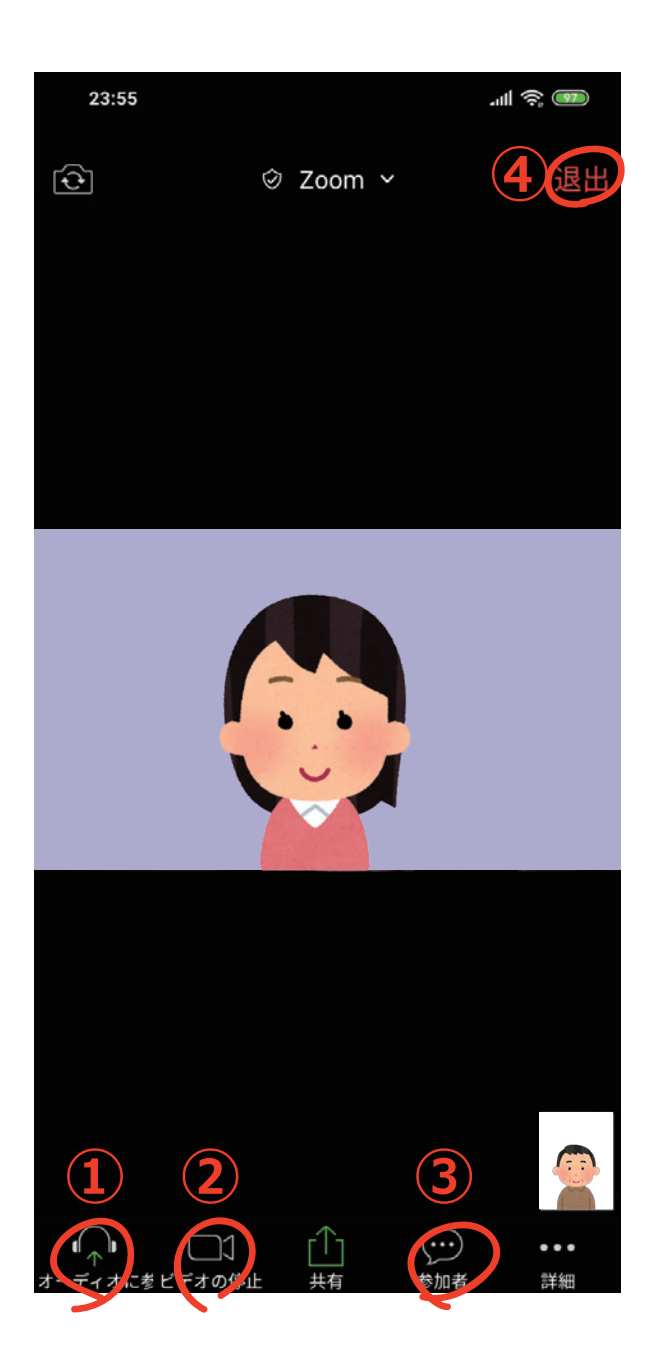

- ① マイクをオン/オフ (ミュート) することができます
- ② ビデオ (カメラ)をオン/オフすることができます
- ③ 参加者をタップし、参加者を選択することで参加者同士でのチャットが可能です
- ④ ミーティングから退出するには④の退出をタップします

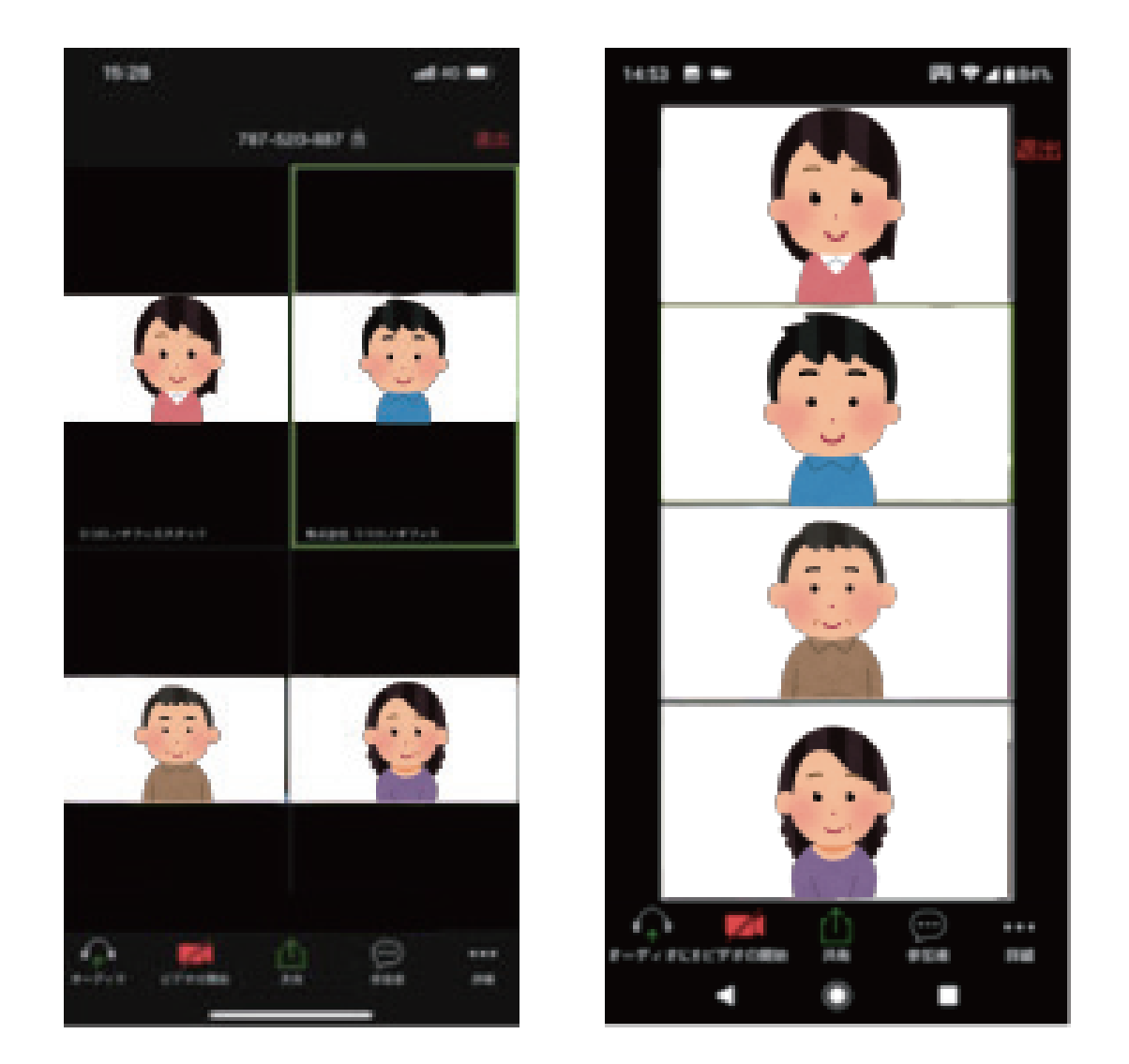

※画面を左右にスワイプすることで、画面を切り替えて参加者を表示することができます。

企画・監修/公益財団法人 ダイヤ高齢社会研究財団 澤岡詩野 制作/ teraya 工房 改変禁止 再配布可 ※お使いのソフトウエアや OS のバージョンにより内容が内容が適さない場合があります 2020 年 5 月